1. The first thing to do is find the kerboodle online page at <u>https://www.kerboodle.com</u>

When you click on the link you will be taken to the log in page. Your user details are as follows.

Username: Password: Institution code: zjy7

2. When you first log in you will be prompted to change your password. Make sure that you either leave it the same or make it memorable.

|                                                        | Username/Email<br>x<br> |
|--------------------------------------------------------|-------------------------|
| kerboodle                                              | •••••                   |
| Lessons, Resources, Assessment,<br>and Kerboodle Books | Institution Code        |
| What is Kerboodle?                                     | Log in                  |
|                                                        | Trouble logging in?     |

Once in you will be taken to your home screen. It will look like this.....

All of the courses that the school uses will appear as a tile.

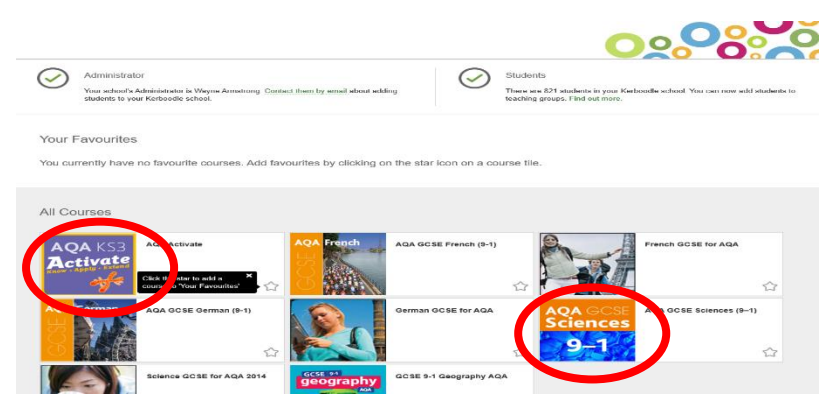

3. If you are years 9 to 11 you want the one that says 9-1 science. If you are years 7 or 8 you want the purple AQA activate tile. Click on the tile you want. You will then be guided to another screen. That looks like this....

 The link you want is to the digital textbook. All the textbooks will appear, choose the ones for wither y7 (light blue activate) year 8 (purple activate) biology, chemistry and physics rather than the combined.

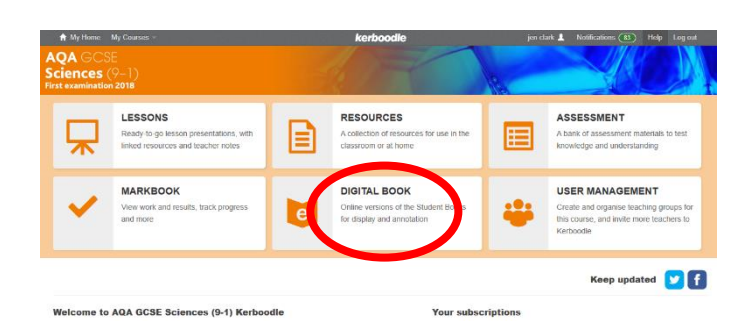

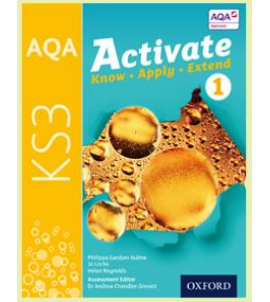

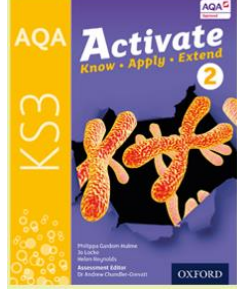

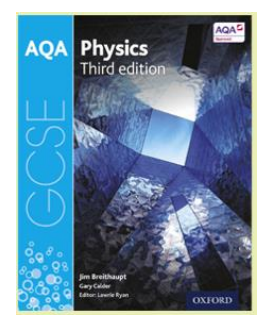

CSE Sciences (9–1) Kerbootle contains a bank of resourn ments to support the latest AQA GCSE Biology, Chemistry p. Trilogy, Combined Science. Synergy and Entry Level Ci ations for first examination in 2018

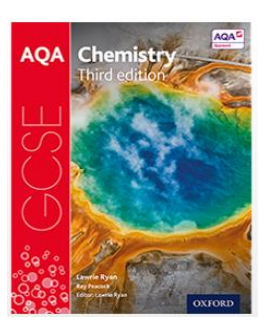

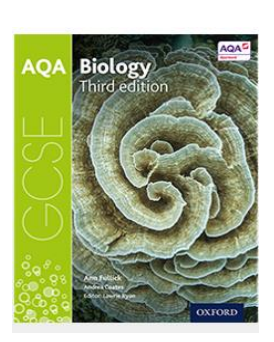

Science for AOA

5. Now you are in your text-book. Use the controls at the bottom of the page to go to the pages that you have been asked to on your assignment.

|                                                                                                    |                                                                                                    |         | 6. Reactions Part 2 Opener                                                                                                    | . 88                                                                                                    |
|----------------------------------------------------------------------------------------------------|----------------------------------------------------------------------------------------------------|---------|----------------------------------------------------------------------------------------------------|----------------------------------------------------------------------------------------------------|
| Contents                                                                                                    |                                                                                                    |         | 6.3 Tunes of reaction 6.4 Cher                                                                                                    | nical energy                                                                                                   |
| Enquiry processes<br>6 More on planning how to answer a question 2<br>7 More on analysing and evaluating 4<br>8 Communication 6                                                                                          | 10         Critique claims and justify opinions         10           11         Risks and benefits         12           12         Review theories 1         14                                                                              |         | 0.3.1         Atoms in chemical reactions         00         6.4.1         E           6.3.2         Combustion         92         6.4.2         E           6.3.3         Thermal decomposition         94         6.4.3         E           6.3.4         Conservation of mass         96         Part 2 Su | xothermic and endothermic 98<br>inergy level diagrams 100<br>lond energies 102<br>immary and Questions 104     |
| 9 Evidence and sources 8                                                                                                    | 13 Review theories 2 16                                                                                                    |         | 7: Earth Part 2 Opener                                                                                                    | 106                                                                                                    |
| 1: Forces Part 2 Opener                                                                                                    | - 18                                                                                                    |         | 7.3 Climate 7.4 Earti                                                                                                    | h resources                                                                                                    |
| 1.3 Contact forces                                                                                                    | 1.4 Pressure                                                                                                    | See. 10 | 7.3.1 Global warming 108 7.4.1 E                                                                                                    | xtracting metals 114                                                                                           |
| 1.3.1         Friction and drag         20           1.3.2         Squashing and stretching         22           1.3.3         Turning forces         24                                                                 | 1.4.1         Pressure in gases         26           1.4.2         Pressure in liquids         28           1.4.3         Stress on solids         30                                                                                        |         | 7.3.2         The carbon cycle         110         7.4.2         F           7.3.3         Climate change         112         Part 2 Su                                                                                                    | recycling 116<br>mmary and Questions 118                                                                       |
|                                                                                                    | Part 2 Summary and Questions 32                                                                                                    |         | 8: Organisms Part 2 Opener                                                                                                    | 120                                                                                                    |
| 2: Electromagnets Part 2 Opener                                                                                                    | 34                                                                                                    |         | 8.3 Breathing 8.4 Dige                                                                                                    | stion                                                                                                    |
| 2.3 Magnetism                                                                                                    | 2.4 Electromagnets                                                                                                    |         | 8.3.1         Gas exchange         122         8.4.1         M           8.3.2         Breathing         124         8.4.2         F                                                                                                    | ood tests 132                                                                                                  |
| 2.3.1 Magnets and magnetic fields 36                                                                                                    | 2.4.1     Electromagnets     38       2.4.2     Using electromagnets     40       Part 2 Summary and Questions     42                                                                                                    |         | 8.3.3         Drugs         126         8.4.3         L           8.3.4         Alcohol         128         8.4.4         E           8.3.5         Smoking         130         6.4.5         E           Part 2 Su                                                                                           | Inhealthy diet 136<br>pigestive system 138<br>iacteria and enzymes in digestion 140<br>mmary and Questions 142 |
| 3: Energy Part 2 Opener                                                                                                    |                                                                                                    |         | 9. ECOSUSTOMS Part 2 Onener                                                                                                    | 124                                                                                                    |
| 3.3 Work                                                                                                    | 3.4 Heating and cooling                                                                                                    |         | 9.3 Permitation 9.4 Phot                                                                                                    | osumthesis                                                                                                    |
| 3.3.1 Work, energy, and machines 46                                                                                                    | 3.4.1         Energy and temperature         48           3.4.2         Energy transfer: particles         50           3.4.3         Energy transfer: radiation and insulation         52           Part 2 Summary and Questions         54 |         | 9.3.1         Arobic respiration         146         9.4.1         F           9.3.2         Anaerobic respiration         148         9.4.2         L           9.3.3         Biotechnology         150         9.4.3         L           9.4.4         F         9.4.4         F         9.4.4         L    | hotosynthesis 152<br>.eaves 154<br>nvestigating photosynthesis 156<br>Plant minerals 158                       |
| 4: Waves Part 2 Opener                                                                                                    | 56                                                                                                    |         | Part 2 Su                                                                                                    | mmary and Questions 160                                                                                        |
| 4.3 Wave effects                                                                                                    | 4.4 Wave properties                                                                                                    |         | 10: Genes Part 2 Opener                                                                                                    | 162                                                                                                    |
| 4.3.1Sound waves, water waves, and energy584.3.2Radiation and energy60                                                                                                    | 4.4.1 Modelling waves         62           Part 2 Summary and Questions         64                                                                                                    |         | 10.3 Evolution 10.4 Inh                                                                                                    | eritance                                                                                                    |
| 5: Matter Part 2 Opener                                                                                                    | 66 .                                                                                                    | for the | 10.3.1         Natural selection         164         10.4.1         1           10.3.2         Charles Darwin         166         10.4.2         1                                                                                                    | nheritance 172<br>DNA 174                                                                                      |
| 5.3 Elements                                                                                                    | 5.4 Periodic Table                                                                                                    | · ·     | 10.3.3 Extinction<br>10.3.4 Preserving biodiversity<br>170 10.4.4 (                                                                                                    | Senetic modification 178                                                                                       |
| 5.3.1         Elements         68           5.3.2         Atoms         70           5.3.3         Compounds         72           5.3.4         Chemical formulae         74           5.3.5         Elements         76 | 5.4.1         The Periodic Table         78           5.4.2         The elements of Group 1         80           5.4.3         The elements of Group 7         82           5.4.4         The elements of Group 0         84                 | -       | Part 2 Su<br>Glossary<br>Index                                                                                                    | 180<br>182<br>188                                                                                              |
| 76 Polymers                                                                                                    | Pare 2 Juniniary and Questions 80                                                                                                    |         | Periodic Table                                                                                                    | 190                                                                                                    |
|                                                                                                    |                                                                                                    |         |                                                                                                    |                                                                                                    |
|                                                                                                    |                                                                                                    |         |                                                                                                    |                                                                                                    |
|                                                                                                    |                                                                                                    |         |                                                                                                    |                                                                                                    |
|                                                                                                    |                                                                                                    |         |                                                                                                    | Cathan                                                                                                    |
|                                                                                                    |                                                                                                    |         |                                                                                                    | Go to page                                                                                                    |

6. There are other things that your textbook will do.

| This p | age          Browse all       ★ My Fa                                 | avourites 🗎 My Reso          | urces  | Opener Fach Big blas begru with un spereer Fach Big blas begru with un spereer small. This introducers you to some of the larg concepts that you will even you write out of the larg concepts that you will even you work out                                                                                                    |
|--------|-----------------------------------------------------------------------|------------------------------|--------|----------------------------------------------------------------------------------------------------|
|        | Displaying: «                                                         | 1 - 20 of 833 *<br>TYPE      | SOURCE | cover in the ling flow C C C C C C C C C C C C C C C C C C C                                                                                                    |
| * 🖬    | 1.3.1 Foundation support :<br>Investigating friction                  | Foundation support<br>(Word) | Oxford | The set straughten base of there is anything you read to recipion.                                                                                                    |
| *      | 1.3.1 Foundation support :<br>Investigating friction                  | Foundation support<br>(PDF)  | Oxford | Iswee. By Questions<br>Ets, these second file introducts and the introduct of the introduct of the introduct of the introduct of the intervent of the intervent of |
| ☆ 🗎    | 5.3.2 Foundation support:<br>Properties of atoms and<br>elements      | Foundation support<br>(Word) | Oxford | Construction     Construction     C         |
| ☆ 🗎    | 5.3.2 Foundation support:<br>Properties of atoms and<br>elements      | Foundation support<br>(PDF)  | Oxford | Provide and the second second se         |
| ☆ 🗎    | 5.3.4 Foundation support:<br>What does a chemical formula<br>tell us? | Foundation support<br>(Word) | Oxford | reter                                                                                                    |
| ☆ 🗎    | 5.3.4 Foundation support:<br>What does a chemical formula<br>tell us? | Foundation support<br>(PDF)  | Oxford | early<br>d your Bj blas a summing of the<br>to check that gap there<br>understood the main                                                                                                    |
| * 🗎    | 6.3.3 Foundation support:<br>Decomposition reactions                  | Foundation support<br>(Word) | Oxford | Videa the high Stan<br>and as a starting start<br>for revision                                                                                                    |
| ☆ 🖻    | 6.3.4 Foundation support:<br>Conservation of mass                     | Foundation support<br>(Word) | Oxford | POCOSS                                                                                                    |
| ☆ 🗎    | 8.3.2 Foundation support:<br>Measuring the volume of the<br>lungs     | Foundation support<br>(Word) | Oxford | Disk un schelig bir Que and schelig bir Que and schelig bir Que an    |
| ☆ 🗎    | 8.3.2 Foundation support:<br>Measuring the volume of the<br>lungs     | Foundation support<br>(PDF)  | Oxford |                                                                                                    |
| ÷ P    | AT practicals specific and                                            | Skills map (Word)            | Oxford |                                                                                                    |

Among lots of other things, your textbook will link to lots of other things that relate to the pages you are looing at.

In this example by clicking on the 'resources' button on your control panel you can access quizzes, puzzles, interactive videos and lots more.

Explore your textbook and see what else it can do!